# How to Use the SERVICES\_Retrieve Excel File to Download Data from ATTAINS

Version: 5/15/2019

**Purpose:** A Microsoft Excel file has been set up to query ATTAINS Web Services and retrieve assessment decisions about an Organization such as a State, Territory or Tribe. This file can only retrieve Assessment data for one Organization and Cycle at a time. This document explains what types of data the Excel File provides, and how to adjust the query input parameters.

Here are some examples of the data this file can be used to query:

- Query for a list of all the Assessment Unit IDs in the state and their associated water types
- Query for the overall EPA IR Category for each Assessment in a state
- Query for all the Assessments where EPA IR Category = 5 in a specific Assessment Cycle (the CWA Section 303(d) List for that Integrated Reporting cycle)
- Query for all the Uses that are Not Supporting
- Query for all the waters that were assessed for a specific Use
- Query for all the parameters that were Causes of impairment and the Associated Uses

**Audience:** Anyone who wants to query ATTAINS for Assessment decisions for an Organization using the predefined SERVICES\_Retrieve Excel file. The file connects directly to ATTAINS Web Services and downloads the data into a predefined tabular format. Excel 2016 or newer, or the Power Query extension, is required to use this file.

For information about the ATTAINS Web Services, please refer to the "How to Access and Use ATTAINS Web Services" document.

### General Information About the File

This predefined Excel file contains five spreadsheet tabs. General information is provided here, but more detailed information about the columns in each tab are provided at the end of this document.

- 1. **AssessmentUnits** This tab contains information about the definition of the Assessment Units, such as the Assessment Unit Identifier, Assessment Unit Name, the Water Type, the Water Size, and whether the Assessment Unit Status is 'Active' or 'Retired'.
- 2. Assessments\_General This tab contains information about the overall Assessment decision of the Assessment Unit (one row per Assessment Unit). It includes the overall EPA IR Category for the water, any rationale text that was provided, the Cycle Last Assessed and the Year Last Monitored.
- 3. **Uses** This tab provides Assessment decision data about each Assessment Unit and Use combination. So, there can be multiple rows per Assessment Unit in this tab.
- 4. **Parameters** This tab provides Assessment decision data about each Assessment Unit and monitored parameter combination. So, there can be multiple rows per Assessment Unit in this tab.
- 5. **Organizations** Most queries require the Organization ID for the state, territory or tribal Organization. This tab provides the crosswalk between state abbreviation (in the "name" and "code" columns) and Organization ID (in the "context" column).

# How to Query for a Different Organization and Integrated Reporting Cycle

This SERVICES\_Retrieve Excel file is initially set to query for South Dakota's information (state code = "SD" or Organization ID = "SDDENR").

- 1. To edit the file to retrieve a different Organization's data, first look up the Organization ID which is found in the "context" field of the Organizations tab. You will need this information. For this example, we will use Tennessee's data (Org ID: TDECWR).
- 2. Go to the "Data" tab in Excel. Then click on "Queries & Connections".

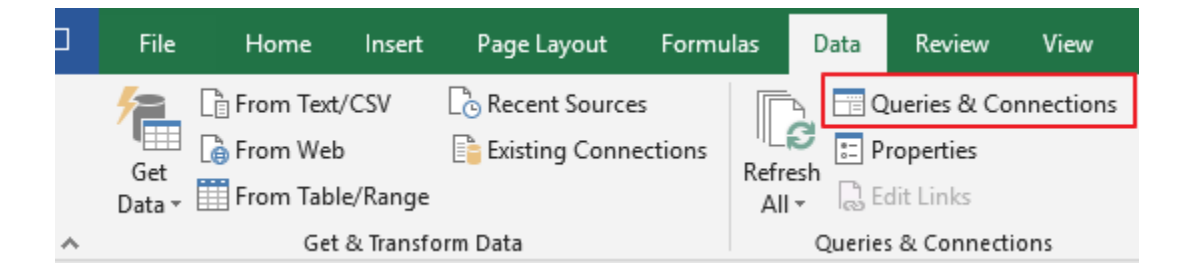

- That opens the "Queries and Connections" sidebar. At the top, under the "Assessments Parameters" folder, there are three "Connection Only" items. This file is set to query for Organization, Cycle, and IR Category. The values in parentheses show the currently set values.
  - a. **REQUIRED:** Double-click on the "OrganizationParm" item (see the image on the right). That opens the Power Query Editor (see image below) and shows you the current value (in this example, 'SDDENR'). It is looking for the Organization ID of the data to be queried (in this case, 'TDECWR'). Change the value to 'TDECWR' and click the "Close & Load" button.

| File                               | Home                                                 | Transform Ad                                                                   | d Column                                    | View                                   |                                             |
|------------------------------------|------------------------------------------------------|--------------------------------------------------------------------------------|---------------------------------------------|----------------------------------------|---------------------------------------------|
| Close &<br>Load ▼                  | Refresh<br>Preview •                                 | Properties Advanced Editor Manage                                              | Choose<br>Columns +                         | Remove<br>Columns •                    | Keep Remove<br>Rows • Rows •                |
| Close                              |                                                      | Query                                                                          | Manage                                      | Columns                                | Reduce Rows                                 |
| >                                  | Current Va                                           | alue                                                                           |                                             |                                        |                                             |
| eries                              | SDDENR                                               |                                                                                |                                             |                                        |                                             |
| Que                                |                                                      |                                                                                |                                             |                                        |                                             |
|                                    | Manage                                               | Parameter                                                                      |                                             |                                        |                                             |
|                                    |                                                      |                                                                                |                                             |                                        |                                             |
|                                    |                                                      |                                                                                |                                             |                                        |                                             |
| File                               | Home                                                 | Transform Add                                                                  | d Column                                    | View                                   |                                             |
| File                               | Home                                                 | Transform Add                                                                  | d Column                                    | View                                   |                                             |
| File                               | Home                                                 | Transform Add<br>Properties<br>Advanced Editor<br>Manage ▼                     | d Column<br>Choose<br>Columns *             | View                                   | Keep Remove<br>Rows * Rows *                |
| File<br>Close &<br>Load ~<br>Close | Home                                                 | Transform Add<br>Properties<br>Advanced Editor<br>Manage <del>•</del><br>Query | d Column<br>Choose<br>Columns *<br>Manage ( | View<br>Remove<br>Columns *            | Keep Remove<br>Rows × Rows ×<br>Reduce Rows |
| File<br>Close &<br>Load •<br>Close | Home                                                 | Transform Add<br>Properties<br>Advanced Editor<br>Manage ~<br>Query            | d Column<br>Choose<br>Columns ~<br>Manage ( | View<br>Remove<br>Columns ~<br>Columns | Keep Remove<br>Rows * Rows *<br>Reduce Rows |
| File<br>Close &<br>Load ▼<br>Close | Home<br>Refresh<br>Preview •<br>Current Va<br>TDECWR | Transform Add<br>Properties<br>Advanced Editor<br>Manage ▼<br>Query<br>Iue     | d Column<br>Choose<br>Columns *<br>Manage ( | View<br>Remove<br>Columns ~            | Keep Remove<br>Rows * Rows *<br>Reduce Rows |

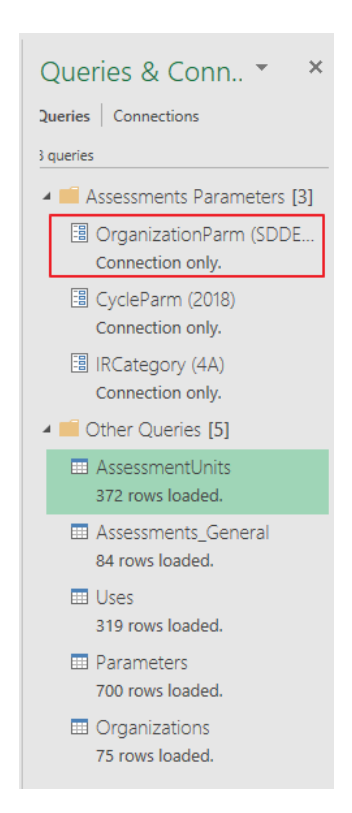

b. REQUIRED: Double-click on the "CycleParm" item. In the Power Query Editor window that opens, change the value to the four-digit Integrated Reporting Cycle year (formatted as YYYY) that you would like to query for the selected Organization. (For our example, we will use '2018'.) Then click on the "Close & Load" button.

| File              | Home Transform Ad                         | dd Column View                       |                              |
|-------------------|-------------------------------------------|--------------------------------------|------------------------------|
| Close &<br>Load ▼ | Refresh<br>Preview + Manage +             | Choose Remove<br>Columns * Columns * | Keep Remove<br>Rows * Rows * |
| Close             | Query                                     | Manage Columns                       | Reduce Rows                  |
| Queries 🗸         | Current Value<br>2018<br>Manage Parameter |                                      |                              |

c. OPTIONAL: You may query for a specific EPA Integrated Reporting (IR) Category, or you may leave this blank and retrieve all the Assessments, regardless of IR Category. Double-click on the "IRCategory" item. In the Power Query Editor window that opens, change the value to the IR Category that you would like to query or clear the value if you would like to retrieve Assessments for all IR Categories. For our example, we will change the value to query for EPA IR Category = 5.

| File              | Home                            | Transform Ac | id Column           | View                |                              |
|-------------------|---------------------------------|--------------|---------------------|---------------------|------------------------------|
| Close &<br>Load ▼ | Refresh<br>Preview <del>•</del> | Properties   | Choose<br>Columns 🔻 | Remove<br>Columns * | Keep Remove<br>Rows * Rows * |
| Close             |                                 | Query        | Manage              | Columns             | Reduce Rows                  |
| eries <           | Current Va                      | alue         |                     |                     |                              |
| Que               | Manage                          | Parameter    |                     |                     |                              |

4. Once you have set the query input parameters for your query, go to the Data tab and click on the "Refresh All" button.

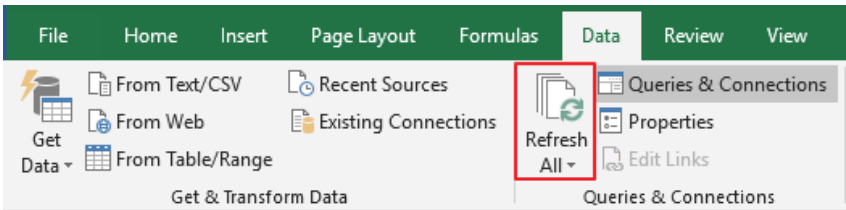

- 5. Wait for the data to load. This may take awhile, depending on how much data are being returned by the query because it needs to compile the data, transfer the potentially large file over the internet and parse it into the Excel file. Please be patient. In the "Queries & Connections" panel, the status of the data download will show under the "Other Queries" folder. Each entry represents a different tab in this file, and it will show a number of rows returned when it completes the download.
- 6. Go to each tab, and use Excel's column filters to further refine the data.

# Appendix

#### AssessmentUnits Tab – Contents

| Column Name                 | Column Contents                                                                                                    | Comment                                                                                                    |
|-----------------------------|----------------------------------------------------------------------------------------------------|----------------------------------------------------------------------------------------------------|
| organizationIdentifier      | The unique identifier of the<br>Organization. An Organization can<br>be a state or territorial agency, or<br>a tribe. | The list of Organization IDs can be<br>found in the "context" column of<br>the "Organizations" tab in the file. |
| organizationName            | The name of the Organization.<br>This is typically the state, territory,<br>or tribal name.                           |                                                                                                    |
| assessment Unit I dentifier | The unique identifier for the water or section of water.                                                              | This is provided by the state. It typically starts with the state, territory or tribal abbreviation.            |
| assessmentUnitName          | The name associated with the<br>Assessment Unit ID.                                                                   |                                                                                                    |
| locationDescriptionText     | The description of the location, as provided by the Organization.                                                     |                                                                                                    |
| stateCode                   | The state, territory, or tribe abbreviation.                                                                          |                                                                                                    |
| statusIndicator             | The status indicates whether the<br>Assessment Unit is Active or<br>Retired.                                          | <ul> <li>A = Active</li> <li>R = Retired</li> </ul>                                                             |
| waterTypeCode               | The water type associated with the Assessment Unit.                                                                   |                                                                                                    |
| waterSizeNumber             | The size of the Assessment Unit<br>for the Water Type, as provided by<br>the Organization.                            |                                                                                                    |
| unitsCode                   | The units associated with the Water Size Number.                                                                      |                                                                                                    |

# Assessments\_General Tab – Contents

| Column Name                 | Column Contents                     | Comment                                                            |
|-----------------------------|-------------------------------------|--------------------------------------------------------------------|
| assessment Unit I dentifier | The unique identifier for the water | This is provided by the state. It                                  |
|                             | or section of water.                | typically starts with the state, territory or tribal abbreviation. |
| agencyCode                  | This indicates the Organization     | • S = State                                                        |
|                             | that made the Assessment.           | • T = Tribe                                                        |
|                             |                                     | • E = EPA                                                          |
| trophicStatusCode           | This represents the trophic status  |                                                                    |
|                             | for the Assessment Unit.            |                                                                    |
| rationaleText               | This is the rationale for the       |                                                                    |
|                             | assessment conclusion.              |                                                                    |

| Column Name           | Column Contents                                                                                                    | Comment                                                                                                    |
|-----------------------|----------------------------------------------------------------------------------------------------|----------------------------------------------------------------------------------------------------|
| epalRCategory         | This refers to the single overall<br>EPA Integrated Reporting<br>Category. A brief explanation is<br>provided in the Comment column.<br>Please see the EPA Integrated<br>Reporting Guidance for a full<br>explanation of the different<br>categories. | <ul> <li>1 = All Uses have been<br/>assessed and all are<br/>supporting Water Quality<br/>Standards.</li> <li>2 = All assessed Uses are<br/>supporting Water Quality<br/>Standards, but may have<br/>one or more Uses that<br/>were Not Assessed.</li> <li>3 = Insufficient<br/>Information to make an<br/>assessment decision, or<br/>Not Assessed.</li> <li>4a = impaired by a<br/>pollutant but already has a<br/>TMDL</li> <li>4b = impaired by a<br/>pollutant but doesn't need<br/>a TMDL since other<br/>pollution control measures<br/>are in place</li> <li>4c = impaired by<br/>something that is not a<br/>pollutant</li> <li>5 = impaired by a pollutant<br/>and still needs a TMDL</li> </ul> |
| cycleLastAssessedText | The Integrated Reporting cycle<br>that an Assessment decision was<br>last made for the Assessment Unit.                                                                                                    | This is a four-digit year in the YYYY format.                                                                                                    |
| yearLastMonitoredText | The most recent year that<br>monitoring data was collected for<br>the Assessment Unit.                                                                                                    |                                                                                                    |

#### Uses Tab – Contents

| Column Name              | Column Contents                     | Comment                           |
|--------------------------|-------------------------------------|-----------------------------------|
| assessmentUnitIdentifier | The unique identifier for the water | This is provided by the state. It |
|                          | or section of water.                | typically starts with the state,  |
|                          |                                     | territory or tribal abbreviation. |
| useName                  | The name of the designated Use.     |                                   |
| useAttainmentCode        | The water quality assessment        | • F = Fully Supporting            |
|                          | decision about the Use.             | • N = Not Supporting              |
|                          |                                     | • I = Insufficient Information    |
|                          |                                     | • X = Not Assessed                |

| Column Name         | Column Contents                     | Comment                                |
|---------------------|-------------------------------------|----------------------------------------|
| threatenedIndicator | This indicates whether the water is | <ul> <li>N = Not Threatened</li> </ul> |
|                     | considered "Threatened" under       | • Y = Threatened                       |
|                     | Clean Water Act Section 303(d). A   |                                        |
|                     | Use that is Fully Supporting but    |                                        |
|                     | also "Threatened" is considered     |                                        |
|                     | part of the Section 303(d) List of  |                                        |
|                     | impaired waters that need a         |                                        |
|                     | TMDL.                               |                                        |
| trendCode           | This is the code representing the   |                                        |
|                     | water quality trend for this use.   |                                        |
| agencyCode          | This indicates the Organization     | • S = State                            |
|                     | that made the Assessment.           | • T = Tribe                            |
|                     |                                     | • E = EPA                              |

#### Parameters Tab – Contents

| Column Name                 | Column Contents                                                                                   | Comment                                                                                                    |
|-----------------------------|---------------------------------------------------------------------------------------------------|----------------------------------------------------------------------------------------------------|
| assessment Unit I dentifier | The unique identifier for the water or section of water.                                          | This is provided by the state. It typically starts with the state, territory or tribal abbreviation.                                                                                                    |
| parameterStatusName         | The assessment decision as to<br>whether the monitored parameter<br>was meeting standards or not. | <ul> <li>Cause = cause of<br/>impairment</li> <li>Insufficient Information =<br/>monitored but there was<br/>not enough information to<br/>make an assessment<br/>determination</li> <li>Meeting Criteria =<br/>monitored but found to be<br/>meeting standards</li> <li>Meeting Threshold =<br/>monitored but found to be<br/>meeting thresholds. This<br/>is typically used if there<br/>are not actual water<br/>quality standard criteria<br/>for the parameter.</li> <li>Not Assessed = this<br/>parameter was not<br/>assessed</li> <li>Not Meeting Threshold = a<br/>parameter that does not<br/>have water quality criteria<br/>but that has accepted<br/>threshold limits was<br/>monitored and found not<br/>to be meeting the<br/>threshold</li> </ul> |

| Column Name                   | Column Contents                                                                                                   | Comment                                                                                                    |
|-------------------------------|----------------------------------------------------------------------------------------------------|----------------------------------------------------------------------------------------------------|
| parameterName                 | The parameter that was                                                                                            | Examples: pH, Temperature,                                                                                                    |
|                               | monitored and assessed.                                                                                           | Aluminum                                                                                                    |
| associatedUseName             | This is the designated use that is                                                                                |                                                                                                    |
|                               | related to the parameter.                                                                                         |                                                                                                    |
| parameterAttainmentCode       | This is the code indicating the attainment status for this parameter for this specific Use.                       | <ul> <li>Insufficient Information =<br/>monitored but there was<br/>not enough information to<br/>make an assessment<br/>determination</li> <li>Meeting Criteria =<br/>monitored but found to be<br/>meeting standards</li> <li>Meeting Threshold =<br/>monitored but found to be<br/>meeting thresholds. This<br/>is typically used if there<br/>are not actual water<br/>quality standard criteria<br/>for the parameter.</li> <li>Not Assessed = this<br/>parameter was not<br/>assessed</li> <li>Not meeting criteria =<br/>Does not meet the water<br/>quality criteria</li> <li>Not Meeting Threshold = a<br/>parameter that does not<br/>have water quality criteria<br/>but that has accepted<br/>threshold limits was<br/>monitored and found not<br/>to be meeting the<br/>threshold</li> </ul> |
| cycleFirstListedText          | This is the cycle that the<br>Assessment Unit was first listed for<br>this cause of impairment<br>parameter.      |                                                                                                    |
| cycleScheduledForTMDLText     | This is the cycle when the<br>organization anticipates<br>submitting the TMDL for EPA<br>approval.                |                                                                                                    |
| CWA303dPriorityRankingText    | This is the DWA 303(d) priority for developing a TMDL                                                             | <ul><li>High</li><li>Medium</li><li>Low</li></ul>                                                                                                    |
| associated Action I dentifier | This is the unique code (Action ID)<br>identifying the Action that<br>corresponds to this cause of<br>impairment. |                                                                                                    |

| Column Name        | Column Contents                                                                        | Comment                                                                               |
|--------------------|----------------------------------------------------------------------------------------|---------------------------------------------------------------------------------------|
| pollutantIndicator | This is a flag indicating whether or<br>not the cause of impairment is a<br>pollutant. | <ul> <li>Y = Yes, it is a pollutant</li> <li>N = No, it is not a pollutant</li> </ul> |

# Organizations – Contents

| Column Name | Column Contents         | Comment |
|-------------|-------------------------|---------|
| name        | State Code              |         |
| code        | State Code              |         |
| context     | Organization Identifier |         |